## Comment désactiver un mur d'écrans sur un écran SAMSUNG ?

## Etape 1

Prenez votre télécommande puis appuyez sur la touche "HOME".

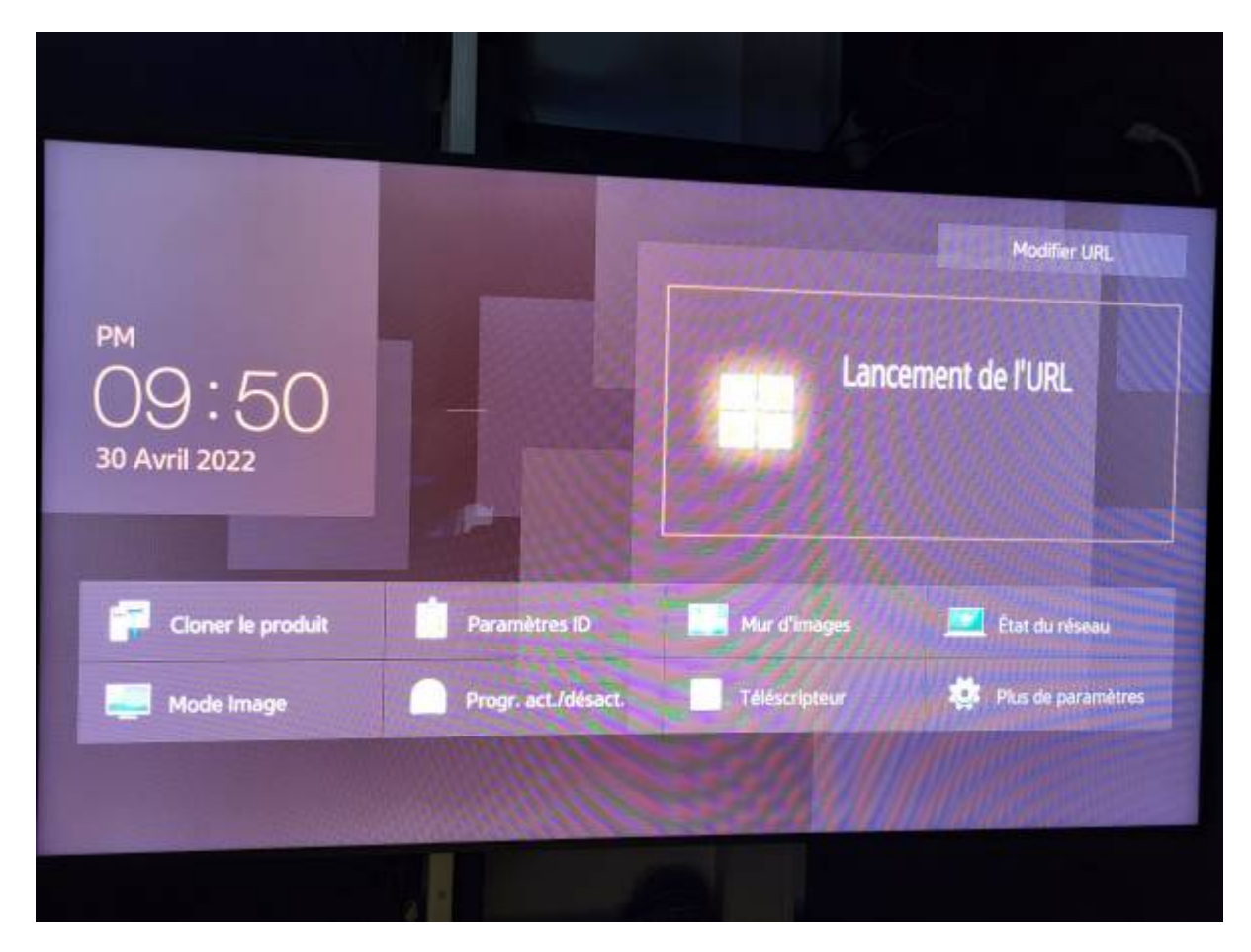

## Etape 2

Utilisez les flèches directionnelles pour allez dans le menu "Video Wall".

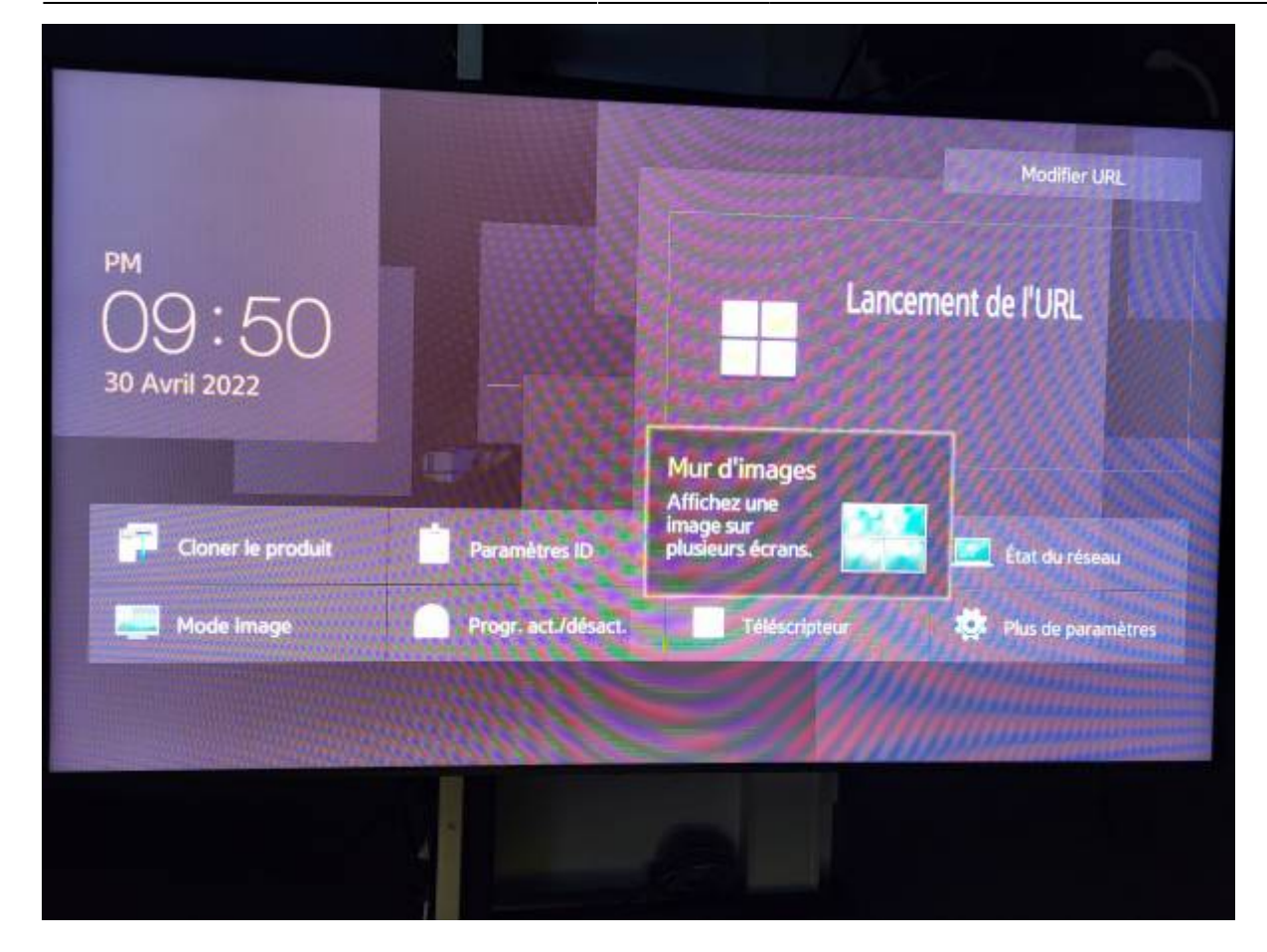

## Etape 3

Mettez l'option "Video Wall" sur "OFF"

| Mur d'im              | ages |                 |                                     |
|-----------------------|------|-----------------|-------------------------------------|
| Appliquer à           |      | Source actuelle |                                     |
| Mur d'images          |      | Arrêt           |                                     |
| Horizontal x Vertical |      | 2x2             |                                     |
| Position écran        |      | 1               | Sélectionnez la source              |
| Format                | ry]  | Plein           | voulez appliquer le mu<br>d'images. |

Le mur d'écran est maintenant désactivé

From: https://documentation.zebrix.net/ - zebrix documentation

Permanent link: https://documentation.zebrix.net/doku.php?id=fr:arret\_videowall

Last update: 2022/05/02 09:05

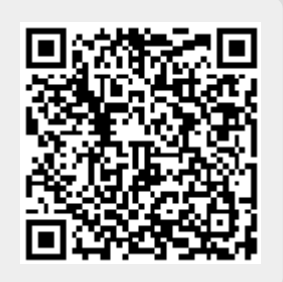